## Online Food Service Payments in Skyward

- 1. Sign into your skyward account. If you do not have your sign on and password, please contact Penny at 920-532-4818.
- 2. On the left hand side of the screen, select the Food Service tab.
- 3. Click on make a payment by your child's name (do not click on make payment online here).
- 4. Click on update payment amount.
- 5. Type in the payment amount and click on update cart.
- 6. Click on the pay with vendor button.
- 7. Click YES if you are ready to submit payment.
- 8. At the checkout screen, you will need to create a login the first time you are entering an online payment.
- 9. Enter the payment information. Please note that there is a service charge of \$1.50.
- 10. Place order to complete your online payment.